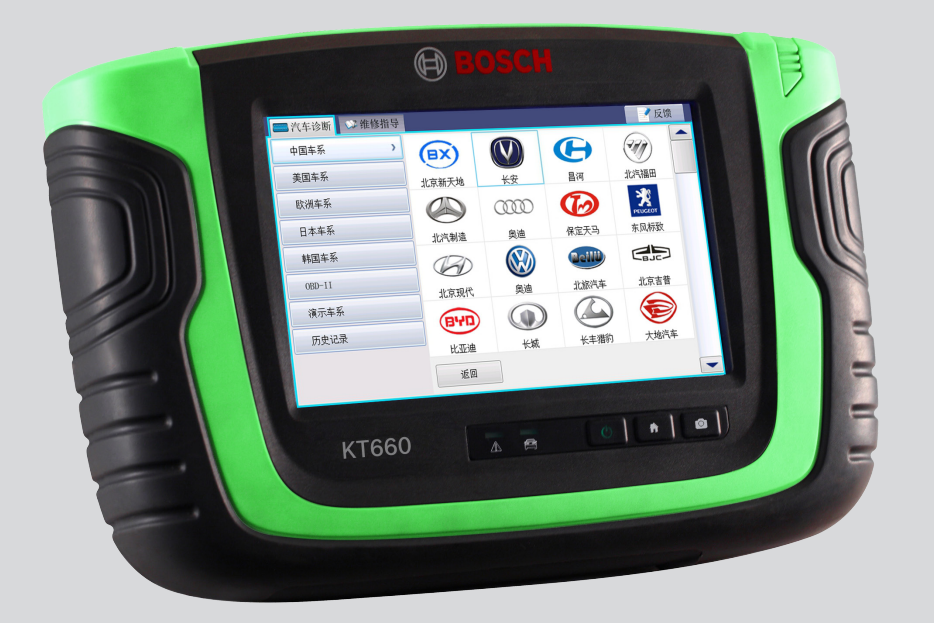

# **KT660**用户手册

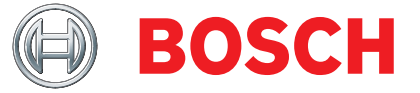

cn 用户手册

# 目录

| 1.   | 应用的标志     | 3 |
|------|-----------|---|
| 1.1  | 在文献资料中    | 3 |
| 1.2  | 产品上       | 3 |
| 2.   | 重要提示      | 3 |
| 2.1  | 用户群       | 3 |
| 2.2  | 协议        | 4 |
| 2.3  | 企业的义务     | 4 |
| 3.   | 安全提示      | 5 |
| 3.1  | 电击危险      | 5 |
| 3.2  | 腐蚀危险      | 6 |
| 3.3  | 受伤危险、挤压危险 | 6 |
| 3.4  | 燃烧危险      | 6 |
| 3.5  | 火灾危险、爆炸危险 | 7 |
| 3.6  | 窒息危险      | 7 |
| 3.7  | 跌倒危险      | 7 |
| 3.8  | 噪音        | 7 |
| 3.9  | 安全警告      | 8 |
| 3.10 | 仪器使用注意事项  | 8 |

| 12.  | 反馈     | 21 |
|------|--------|----|
| 13.  | 使用帮助   | 21 |
| 14.  | 维修指导   | 21 |
| 15.  | 系统管理界面 | 22 |
| 15.1 | 升级管理   | 22 |
| 15.2 | 系统自检   | 22 |
| 15.3 | 系统设置   | 22 |
| 16.  | 结束使用   | 23 |
| 17.  | 维护和保养  | 23 |
| 17.1 | 清洁     | 23 |
| 17.2 | 保养     | 23 |
| 18.  | 备件列表   | 23 |
| 19.  | 技术参数   | 23 |
| 19.1 | 主机参数   | 23 |

4. 供货范围

3.11 操作汽车ECU注意事项

| 5.  | KT660主机介绍 | 9  |
|-----|-----------|----|
| 5.1 | 主机标识      | 9  |
| 5.2 | 诊断端口      | 9  |
| 6.  |           | 10 |
| 6.1 | 诊断连接      | 10 |
| 5.3 | 连接端口      | 10 |
| 5.4 | 主机背面      | 10 |
| 6.2 | 自检连接      | 11 |
| 6.3 | 激活/在线升级连接 | 11 |
|     |           |    |

7. 开机启动

| 8. K100U土介山 |  | KT660主界面 | 8. |
|-------------|--|----------|----|
|-------------|--|----------|----|

| 9.  | KT660系统设置 | 12 |
|-----|-----------|----|
| 9.1 | 激活模块      | 12 |
| 9.2 | 升级模块      | 12 |
| 9.3 | 辅助功能模块    | 13 |
| 9.4 | 网络设置模块    | 15 |
| 9.5 | 关于设备模块    | 15 |
|     |           |    |

| 10.  | 汽车诊断      | 16 |
|------|-----------|----|
| 10.1 | 测试条件      | 16 |
| 10.2 | 主机供电      | 16 |
| 10.3 | 进入诊断系统的方式 | 16 |
| 10.4 | 诊断        | 16 |
| 10.5 | 诊断相关的其它功能 | 20 |
|      |           |    |

| 11. 小键盘使用 |  |
|-----------|--|
|-----------|--|

8

9

12

12

# 1. 应用的标志

## 1.1 在文献资料中

## 1.1.1 警告提示 — 结构和含义

警告提示用来对使用者或站在周围的人提出危险的警告。此 外,警告提示描述危险的后果和防范措施。警告提示具有如 下组成:

# 警告 信号标语 - 危险种类和来源! 符号 忽视所列的措施和提示可能带来的危险后果。 ▶ 避免危险的措施和提示。

信号标语指出危险发生概率以及在不注意警告提示的情况下 危险的严重性:

| 信号标语 | 发生概率    | 危险严重性忽视时 |
|------|---------|----------|
| 危险   | 直接致命的危险 | 死亡或重伤    |
| 藝告   | 可能危险    | 死亡或重伤    |
| 小心   | 可能危险的情况 | 轻伤       |

## 1.1.2 本文献资料中的符号表示方法

| 符号       | 名称    | 含义                         |
|----------|-------|----------------------------|
| !        | 注意    | 对可能发生的财产损失提出警告。            |
| ĩ        | 信息    | 使用说明和其他有用的信息。              |
| 1.<br>2. | 多步骤操作 | 由多个步骤组成的操作指南               |
| ≻        | 一步操作  | 由一个步骤组成的操作指南。              |
| ⇔        | 中期结果  | 中期结果——在操作指南内部可以看到中<br>期结果。 |
| <b>→</b> | 最终结果  | 在操作指南末尾可以看到最终结果。           |

## 1.2 产品上

注意产品上的所有警告符号并保持可读状态。

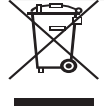

废品处理

废旧电气/电子器件,包括线路、配件和电池,均 须与家居垃圾分开处理。

# 2. 重要提示

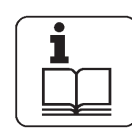

在开机调试、连接和操作博世公司产品之前必须仔细阅读操作说明/使用说明书,尤其是安全提示。同时为了您的自身安全及避免损坏产品,请预先排除使用博世公司产品的不安全性和相

对应的安全隐患。如果把一个博世公司产品转让给第三方,则必须将使用说明书连同安全提示和有关按规定运行的信息 说明也转给第三方。

## 2.1 用户群

仅允许经过培训和指导的人员使用该产品。正在接受培训、 学习训练、接受指导或者处于学徒阶段的人员仅允许在经验 丰富的操作人员的监督下进行操作。

仅允许在电气和液压领域具备丰富的专业知识和经验的操作 人员在电气和液压装置上进行所有操作。

请将设备放置于儿童不能触及到的地方。

## 2.2 协议

一旦使用本产品,则表示对以下规定的认可:

## 声明

- 产品的配置请查阅随机配发的装箱清单,均以实物为准;
- 本手册中描述的功能、图片,均以实际软件提供的为准。

本产品不能使用于:

以一个单独的供电网络为特征的场所,在大多数情况下,由 一个高压或中压变压器馈送,专用于给制造或类似工厂输电 的设施供电,并且具备下列一个或多个条件:

- 大的感性或容性负载的频繁切换;
  - 强电流和相应的磁场;
  - 存在工业、科学或医疗(ISM)设备(例如: 焊接机)。

## 版权

软件和数据归博世公司或其供应商所有,并受到版权法、国际合同法和其他国家或地区的法律规定保护,不得复制。 严禁复制或出让数据和软件或其中的部分内容,如有违反行为,博世公司将依法追究法律责任并有权强制执行财产损失的赔偿。

## 责任

该程序系统里的所有数据尽可能以制造商和进口商资料为 准。博世公司不承担软件和数据的正确性和完整性的担保义 务,因此不承担由软件和数据而导致财物受到损失的责任。 博世公司只承担客户为该产品所付出的金额。该承担的责任 不包括因故意破坏或重大过失导致博世公司产品受损而造成 的经济损失。

## 保障

由于使用未经许可的硬件和软件而导致本公司产品发生变 化,即便是在这期间中又卸载或者删除了该硬件以及软件, 也不承担由此而导致损失的责任和担保。

不得擅自更改本产品,只允许使用本公司产品的原配件和原 备件,否则所有的担保责任无效。

仅允许使用经过博世公司许可的操作系统运行现有的产品。 如果使用了未经许可的操作系统运行该产品,则根据本公司 供货条件的规定,本公司的担保责任随即失效。另外,本公 司将不会承担由于使用了未经许可的操作系统而造成损失和 后续损失的责任。

## 2.3 企业的义务

企业有责任采取一切措施预防出现事故、职业病、与工作条件 相关的健康危害,并保证工作中采取并实施维护人权的措施。

## 电气装置的规定(BGV A3)

在德国,电子技术领域遵循职业保险联合会"电气装置和生产设备BGV A3标准"(旧标准VBG 4)的事故预防规则。在其他所有的国家或地区,应遵循相应的国家或地区条例、法律或规定。

## 基本准则

企业负责只允许由电气专业技术人员或在其指导和监督下根据 电气技术的规则配置、变动和维修电气装置和生产设备。

企业还要根据电气技术的规则负责电气装置和生产设备的运 行。

如果一个电气装置或生产设备出现故障,即不遵循或无法再遵 循电气技术的规则运行,则企业有责任立即排除故障,如有紧 急危险情况,则严禁使用出故障的电气装置或生产设备。

检测(比如在德国):

- 企业主负责由电气专业技术人员或在其指导和监督下按规 定检查电气装置和生产设备的运行状况:
  - 在首次开机调试前。
  - 再次开机调试前,在更改或维修后。
  - 在特定的时间间隔内。安排该期限时,必须考虑可以及时地确定可能出现的故障。
- 在检测时必须注意所涉及的电气技术的规则。
- 根据职业保险联合会的要求在检测记录本上记录特定的项目。

- 3. 安全提示
- 3.1 电击危险
- 3.1.1 低电压、高电压

在照明线路以及汽车用电气装置里会产生危险的电压。如果绝缘材料破损(例如:点火导线裂开),当触摸到带电的部件(例如:点火线圈)时,则会有触电的危险。点火装置的次级侧和初级侧、带插头连接的电缆束、照明装置(照明电气装置)以及 博世测试仪接口上也同样如此。

安全措施:

- ▶ 博世测试仪只可以连接到按规定接地的保险插座上。
- ▶ 仅可使用博世测试仪随附的或经过检测的电源线路。
- ▶ 仅可使用带保护(接地)触点的加长线路。
- ▶ 更换绝缘材料受损的导线。
- ➤ 在将博世测试仪连接到汽车上之前,应先将它连到照明电源上并且接通电源。
- ➤ 在打开点火开关前,将博世测试仪连接到发动机接地线或 蓄电池(B-)上。
- ➤ 只有在关闭点火开关的情况下才可以在汽车的电气装置上 进行操作。这些操作包括连接博世测试仪、更换点火装置 的部件、安装动力总成(例如:发电机)及将动力总成连 接到试验台上等。
- ▶ 尽可能仅在点火开关和发动机关闭的情况下进行检测和调整工作。
- ➤ 如果需要在点火开关开启和发动机运行的情况下进行检测 和调整工作,请勿触摸带电的部件。这同样也适用于整个 博世测试仪的连接线路和试验台上动力总成的接口。
- ▶ 只可以使用匹配的连接元件连接检测接口(例如: 博世检测电缆组件或汽车专用适配线)。
- ▶ 将检测插塞连接件正确卡住到位并注意连接位置是否固定。
- ➤ 在脱开博世测试仪连接前断开发动机接地线或蓄电池 (B-)。
- ▶ 严禁打开显示器外壳。

3.1.2 使用混合动力汽车、电动车及其高压部件时存在高 电压

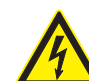

如果高电压部件或高压线使用不当,高电压及同时 可能产生的电流通过人体而导致生命危险。

- ➤ 切断电源只能由电气专业技术人员、负责确定作业的电气专业技术人员(混合动力或高电压技术人员)进行。
- ➤ 在带高电压部件的汽车上的所有操作只能在不带 电和确保安全的状态下,且由至少具备电气培训 资格证摂的人员进行。
- ▶ 即使在车载高电压电源禁用之后,高压电池还有 可能带电。
- ➤ 因为电机停机时是没有噪音的,所以无法通过工作噪声来识别工作准备状态。
- ➤ 行驶速度档 "P"和 "N"时,内燃机或电机会根据高压电池的充电状况自动启动。

安全措施:

- ▶ 不得打开高压电池,也不能使其受损。
- ➤ 如果发生车祸,在切断高压车载电源之前,不得触摸高电压部件以及带电的高压线。
- ➤ 切勿触摸在工作状态下的高压部件和高压线(橘黄色包皮)。
- ➤ 防止擅自重新启动(例如:通过密码锁)。
- ▶ 在切断高压系统之后,至少等候10秒钟。
- ➤ 进行目检,检查高电压部件和高压线有无损坏。发现明显 损坏、情况不明或确定有故障,务必立即向高电压技术负 责人报告。
  - 高电压部件不得有任何外伤。
  - 高压线绝缘层必须是完好无损的,并且不得受损。
  - 注意高压线不得出现异常变形。

## cn | 6 | KT660 | 安全提示

## 3.2 腐蚀危险

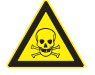

在检测废气时使用了废气抽吸软管当受热超过250摄 氏度或在出现火灾时它会释放出可腐蚀呼吸器官的 强腐蚀气体(氟化氢)。

行为规范:

- ▶ 吸入该气体后立刻去看医生。
- ➤ 在清除燃烧残留物时戴上由氯丁橡胶或聚氯乙烯材料制成 的手套。
- ➤ 用氢氧化钙溶液中和灰烬残余。这样会生成无毒的、可被 冲洗掉的氟化钙。

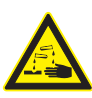

酸和碱会强烈腐蚀露在外部的皮肤。氟化氢与水分 (水)结合生成氢氟酸。凝聚物,它们堆积在废气 抽吸软管里和冷凝液容器里,同样含酸性。

行为规范:

- ➤ 在更换02测量值传感器时,必须注意:02测量值传感器含 碱性。
- ➤ 在更换NO测量值传感器时,必须注意:NO测量值传感器含 酸性。
- ▶ 如果皮肤受到腐蚀,请立刻用水冲洗,然后去看医生。
- ➤ N0和02测量值传感器是特殊的垃圾,必须进行专业地回收 处理。博世经销商专业地回收处理测量值传感器。

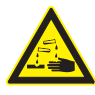

如果液晶显示器受到损坏泄漏出结晶液体,切勿让 皮肤直接接触该液体或是误吸入或吞入该液体!

行为规范:

- ▶ 在吸入或吞入该液体后立刻去看医生。
- ▶ 如果接触到结晶液体,请小心地用水清洗皮肤和衣服。

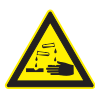

不要让蓄电池和电池里溢出的液体(电解液)接触 到皮肤或眼睛。

行为规范:

➤ 如果接触到电解液,应立刻用清水冲洗接触到的部位,随 后立刻去看医生! 3.3 受伤危险、挤压危险

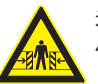

未采取防滚动措施的汽车存在危险,例如:撞击工 作台。

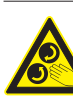

转动或静止的发动机都带旋转或移动的部件(例 如:V型带传动),可能会导致手指和手臂受伤。

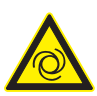

特别是电气驱动的风扇,即使在发动机静止和点火 开关关闭的情况下也存在难以预测的运转危险。

安全措施:

- ➤ 在测试过程中,对汽车采取防滚动措施。将自动变速箱切 换到驻车位置、拉上手制动器或用制动鞋(楔)锁止制动器。
- ▶ 操作人员必须穿着无松散衣带和套圈的工作服。
- ▶ 禁止在运转的发动机区域内触摸旋转或移动的部件。
- ➤ 在电气驱动的风扇和附近进行操作时,应先让发动机冷却,并拔出风扇电机上的插头。
- ▶ 请勿将博世测试仪的连接线铺设在旋转部件所在的区域内。
- ▶ 博世测试系统用的汽车要用驻车制动器防止汽车滚动。
- ▶ 请勿支撑在传感器支架上,并且不要在其上方放置重的部件。

## 3.4 燃烧危险

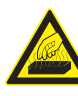

在发热的发动机旁工作时,如果操作人员接触到或 太靠近排气弯管、涡轮增压器、氧传感器等部件, 则有被灼伤的危险。这些部件的温度可高达几百摄 氏度。根据测量废气的持续时间的不同,废气测试 仪的取样探头也会变得很热。

安全措施:

- ▶ 使用劳保用品,例如:手套。
- ▶ 让发动机冷却,停车暖风装置也同样如此。
- ▶ 禁止将检测仪的连接线路铺设在发热的部件上或其附近。
- ▶ 不应让发动机的运转时间超过检测或调节所需的时间。

## 3.5 火灾危险、爆炸危险

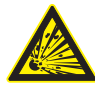

在燃油装置/混合气准备系统上操作时,燃油和燃油 蒸汽会导致火灾和爆炸的危险。

安全措施:

- ➤ 关闭点火开关。
- ▶ 让发动机冷却。
- ▶ 严禁明火或火花源。
- ≻ 禁止吸烟。
- ➤ 收集溢出的燃油。
- ▶ 在封闭的空间里确保进行充分地通风和排气。

## 3.6 窒息危险

汽车废气里含有一种无色、无味的一氧化碳(CO)气体。吸入一氧化碳后会导致体内缺氧。因为一些废 气成分比空气重并沉积在检修坑底部,所以在检修 坑作业时要特别小心。同样应小心带自动排气装置 的汽车。

安全措施:

- ▶ 始终要保持充分地通风和排气(特别是在检修坑里)。
- ▶ 在封闭的空间里要打开排吸装置并接通电源。

## 3.7 跌倒危险

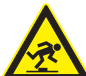

在使用博世测试仪进行检测和调节操作时,由于传 感器的线路有被绊倒的危险。

## 安全措施:

▶ 铺设连接线路时应避免被绊倒。

3.8 噪音

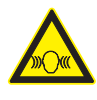

在汽车上进行测量时,特别是在发动机的转速较高 时将会产生超过70分贝的噪音。如果长时间处于高 电平的噪音下,则会导致听力下降。

## 安全措施:

- ▶ 企业主必须在检测位附近的工作场所采取防噪音措施。
- ▶ 操作人员必须使用适合自己的防噪音装备。

## cn | 8 | KT660 | 安全提示

## 3.9 安全警告

- 在良好的通风条件下进行检测,如果没有足够的通风,则 将汽车排气管接到室外;
- 严禁在检测过程中抽烟、有明火;
- 汽车电瓶液中含有硫酸,硫酸对皮肤有腐蚀性,操作时应 避免电瓶液与皮肤直接接触,特别注意不能溅入眼睛;
- 发动机运转时温度较高,应避免接触水箱和排气管等高温 部件;
- 启动发动机前,拉好手制动,特别应挡好前轮,并将排 档杆置于P档或空档以免启动发动机时,车辆冲出去伤人;
- 若以外接电瓶作电源,请注意电极极性须用红色电瓶夹接 电瓶正极,黑色电瓶夹接电瓶负极。
- 若在发动机室内使用仪器,所有电源线缆、表笔和工具应 远离皮带或其它运动器件。
- 在发动机舱进行维修工作时,不要带手表、戒指,也不要 穿宽大的衣服。
- 在所有汽车检测过程中,都要戴上经过许可的安全眼镜;
- 只有包裹好的电源适配器或电源线,才能用于电源连接;
- 请使用生产商指定的方式使用该设备,避免设备的损坏;
- 电瓶夹通电时,请不要用其夹人体。

## 3.10 仪器使用注意事项

- 本仪器为精密电子仪器,请勿摔碰;
- 首次测试时, 仪器可能响应较慢, 请耐心等待, 不要频繁 操作仪器;
- 发动机点火瞬间显示屏可能发生闪烁,属正常现象;
- 若显示屏闪烁后,程序中断或花屏,请关掉电源,重新开 机测试;
- 保证仪器和诊断座连接良好,以免信号中断影响测试。如 发现不能正常连接,请拔下接头重插一次,不要在使用过 程中剧烈摇动接头;
- 使用连接线和接头时请尽量使用螺丝紧固,避免移动时断 开和损坏接口。拔接头时请握住接头前端,切忌拉扯后端 连接线;
- 尽量轻拿轻放,置于安全的地方,避免撞击,不使用时请 断开电源;
- 使用完后注意将触摸笔插入主机右上角的插孔中,将配件 放回箱子以免丢失;
- 在线升级的速度受您所在地的网速影响,如果下载速度较 慢请耐心等待;
- 操作本仪器需有一定汽车检测维修基础,对被测汽车电控系统有一定认识。

## 3.11 操作汽车ECU注意事项

对装备了电脑控制系统的汽车进行诊断操作时,应注意以下 事项:

- 不能将无线电扬声器等磁性物体置于靠近电脑的地方,因 为扬声器的磁性会损坏ECU中的电路和部件;
- 当点火开关接通时,绝不能断开汽车内部电器装置,由于 断开时线圈的自感作用,将会产生很高的瞬时电压,这种 电压将会造成传感器及ECU的损坏;
- 在靠近电脑或传感器的地方进行修理作业时,应特别注意
   以免损坏ECU和传感器;
- 应可靠地连接ECU线束接头,否则可能损坏ECU内部的集成 电路等电子元件;
- 在对ECU控制的数字式仪表进行维修作业或靠近这种仪表 时,一定要戴上搭铁金属带,并将其一端夹在车身上,另 一端缠在手腕上;
- 当在汽车上进行焊接作业时,事先应切断ECU系统电源;
- 不要用测试灯去测试与ECU有关的电器装置,以防止ECU或 传感器受损,除非有特别说明;
- 除在测试程序中有特别说明外,不能用指针型欧姆表测试 ECU和传感器,而应使用高抗阻的数字仪表进行测试。

# 4. 供货范围

| 物料名称                 | 订货号           | 数量 |
|----------------------|---------------|----|
| 电源延长线                | 1 697 020 105 | 1  |
| 电瓶夹供电线               | 1 697 020 106 | 1  |
| 点烟器供电线               | 1 697 020 107 | 1  |
| SD存储卡                | 1 697 020 129 | 1  |
| KT660仪器箱             | 1 697 021 630 | 1  |
| KT660主机              | 1 697 021 633 | 1  |
| OBD16PIN接头           | 1 697 021 636 | 1  |
| 测试延长线                | 1 697 021 637 | 1  |
| 马自达17PIN接头           | 1 697 021 638 | 1  |
| 多功能接头跳线              | 1 697 021 639 | 1  |
| 三菱现代12+16PIN接头       | 1 697 021 640 | 1  |
| 起亚红接头                | 1 697 021 641 | 1  |
| 起亚黑接头                | 1 697 021 642 | 1  |
| 现代遥控器接头              | 1 697 021 643 | 1  |
| 丰田17PIN方接头           | 1 697 021 644 | 1  |
| 日产14PIN接头            | 1 697 021 645 | 1  |
| 本田3PIN接头             | 1 697 021 646 | 1  |
| 2米网线                 | 1 697 021 647 | 1  |
| USB通讯线               | 1 697 021 648 | 1  |
| 奇瑞吉利3PIN接头           | 1 697 021 649 | 1  |
| 微型车3PIN接头            | 1 697 021 650 | 1  |
| 电源适配器                | 1 697 021 651 | 1  |
| KT660说明书             | 1 697 021 652 | 1  |
| 三脚八字电源线(品字<br>形)1.5M | 1 697 501 314 | 1  |

5. KT660主机介绍

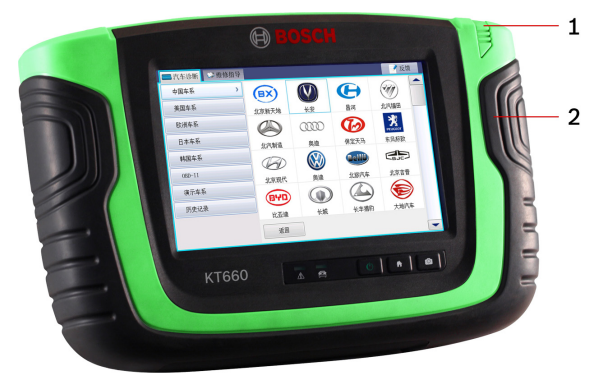

| 序号 | 描述          |
|----|-------------|
| 1  | 触摸笔, 方便屏幕操作 |
| 2  | 保护套         |

## 5.1 主机标识

| 标识 | 描述                                                    |
|----|-------------------------------------------------------|
|    | 故障指示灯,红色表示KT660存在故障                                   |
|    | ECU通讯指示灯,绿色为CAN通讯方式,黄色为其它通讯方式                         |
| Ċ  | 电源开关按键和电源指示灯                                          |
|    | 一键返回诊断主界面按键,只有在菜单选择、读故障码和读数据流界面时,此按键才能工作              |
| 0  | 截图按键,点此按键即可截取当前屏幕,并将图片文件保存<br>至指定文件夹: app\screenshots |

## 5.2 诊断端口

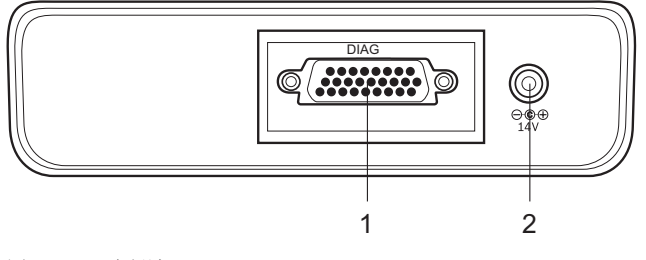

图.1: 诊断端口1诊断接口2电源接口

## cn | 10 | KT660 | KT660主机介绍

## 5.3 连接端口

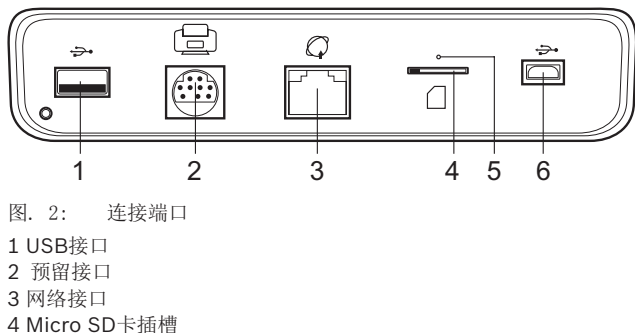

- 5 硬件复位按键
- 6 Micro USB
- O 当您通过Micro USB端口连接KT660和电脑时,可以将Micro SD卡映射为电脑盘符使用。

## 5.4 主机背面

支撑架:用于支撑KT660主机,方便操作。

上标签: KT660主机订货号和主机生产日期。

下标签: KT660相关信息,其中S/N是序列号,此序列号是唯一的。此序列号必须与软件里的序列号匹配,否则,KT660不能使用。

## 6. 设备连接

根据使用功能的不同,连接方式分为2种:诊断连接、自检/升级连接。

## 6.1 诊断连接

使用之前,必须确保KT660与汽车ECU正常连接。

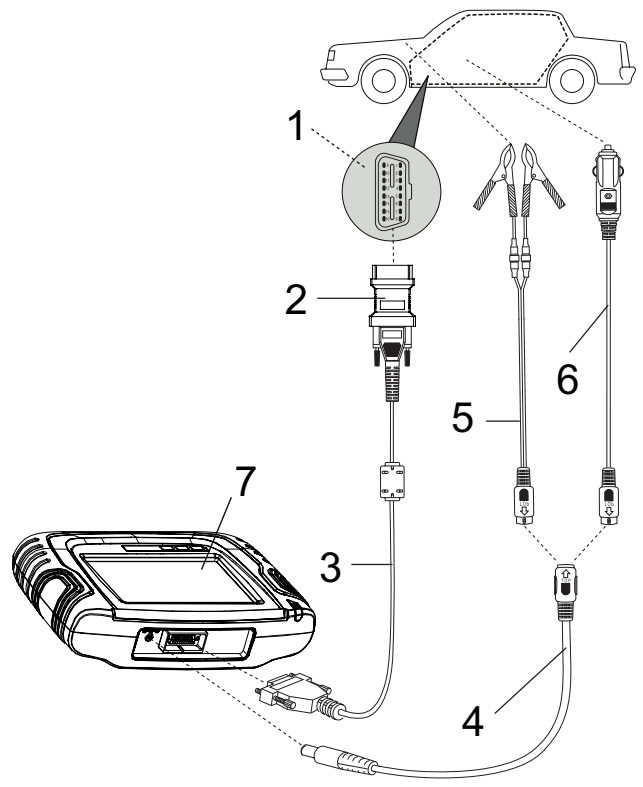

图. 3: 诊断连接
1 汽车上的诊断座
2 各种诊断接头
3 测试延长线
4 电源延长线
5 电瓶夹供电线
6 点烟器供电线
7 KT660主机

○」 诊断时的取电方式:汽车诊断座或点烟器供电线或电瓶夹供电线。

**0** ] 插拔诊断接头前,请您关闭点火开关。 6.2 自检连接

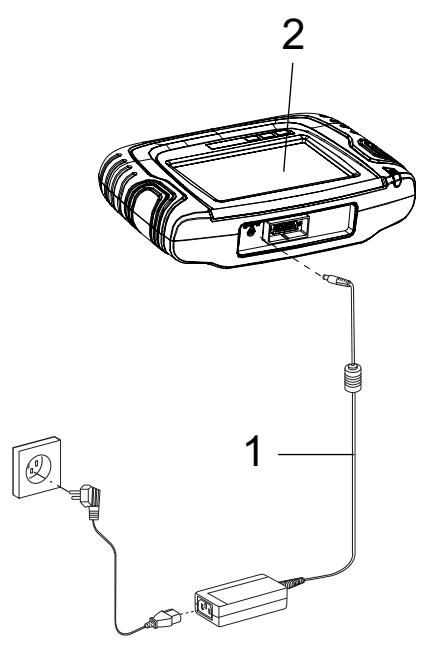

图.4: 自检连接 1 电源适配器 2 KT660主机

O KT660自检时,请断开主机与测试延长线的连接。

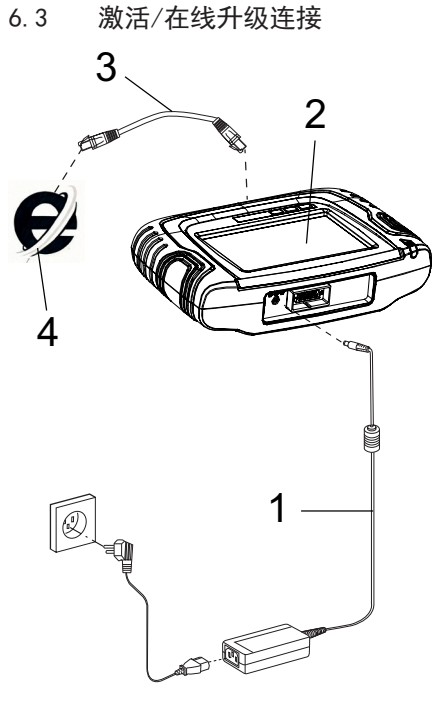

- 图. 5: 激活/在线升级连接
- 1 电源适配器
- 2 KT660主机
- 3 网线
- 4 Internet网络

## cn | 12 | KT660 | 开机启动

# 7. 开机启动

当KT660主机接通电源后,主机上的电源指示灯绿灯亮起。

当按下电源开关按键时,故障指示灯红灯快速闪烁一下,蜂 鸣器鸣响,接着ECU通讯指示灯闪烁,直到进入KT660主界 面。

# 8. KT660主界面

KT660开机跳过开机界面后,进入主界面,如下图所示:

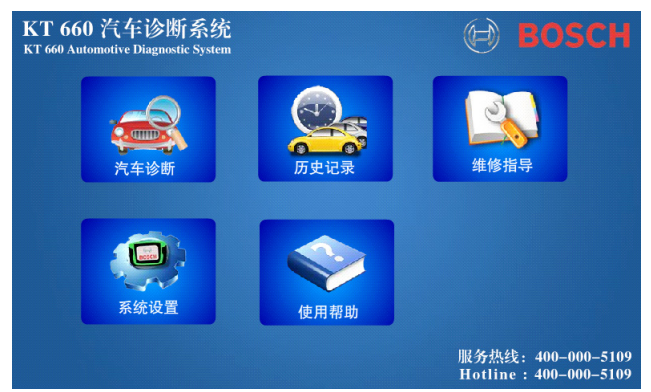

KT660主界面包括:汽车诊断、历史记录、设置、帮助和维修 指导。

点击"汽车诊断"图标,即可进入汽车诊断功能界面。

点击"历史记录"图标,即可快速进入历史记录功能界面。

点击"维修指导"图标,即可快速进入维修指导功能界面。

点击"系统设置"图标,即可进入系统设置界面。

点击"使用帮助"图标,即可进入仪器使用帮助功能界面。

## 9. KT660系统设置

在KT660主界面,点击"系统设置"图标,进入KT660的系统 设置界面。

KT660的系统设置包括: 激活模块、升级模块、辅助功能模块、网络设置模块和关于设备模块。

Ⅰ 点击设置里任意界面的"返回"按钮,即可返回KT660主 界面。

## 9.1 激活模块

激活模块包括:产品激活和密码修改。

┨ 请确保KT660已连接可用的Internet网络。

## 9.1.1 产品激活

如果KT660没有激活,您将无法使用KT660进行诊断,只能看 演示车系的内容。

操作方法:

- 1. 选择"激活"模块下的"产品激活";
- KT660自动检测产品序列号,点击"激活"按钮,系统自动检测网络连接。若网络连接不正常,界面显示"网络错误!",请进入"网络设置"模块进行相应设置;
- 若网络连接正常,进入填写注册信息界面。请根据界面提示输入您的注册信息;若信息填写不正确,将提示您重新填写;
- 若所有信息输入正确,点击"下一步"按钮,界面将提示"产品已成功激活!软件重启后生效!";
- 5. 请您重启KT660即可。
- ☐ 若您的仪器类型已修改,在软件和数据库不更新的前提下,您需要再次激活或在网站上更新License文件。再次激活时,您只需要输入用户名和密码登陆即可。
- 用户名支持字母、数字或汉字输入,长度范围是3-16个字符;密码支持字母、数字或特殊字符输入,长度范围是6-16个字符。
- Ⅰ 用户名用于升级登陆,不能重复,建议您使用实名注册;
   电子邮箱用于找回密码,请填写您的常用邮箱;提交注册
   信息时请记住您的用户名和密码,以便于日常升级。

## 9.1.2 密码修改

密码修改功能只有在产品激活以后才能使用。

☐ 产品序列号会自动获取。

操作方法:

- 1. 选择"激活"模块下的"密码修改";
- 2. 依次输入正确的用户名和原密码;
- 输入新密码和确认密码,新密码和确认密码必须完全一 致,否则不能修改;
- 4. 点击"确定"按钮即可。
- Ⅰ 点击"取消"按钮即可取消密码修改的操作。

## 9.2 升级模块

升级模块包括:软件在线升级、诊断卡升级、系统升级和软件本地升级。

☐ 进行升级操作前,请确认您的KT660与网络连接正常。

☐ 确保升级过程的完整性,请不要中途强制中止程序或断开 网络。

☐ 连接Internet进行升级时,只能从低版本升级到高版本。

## 9.2.1 软件在线升级

软件在线升级包括:应用软件升级和诊断数据升级。

- Ⅲ 此功能只有在产品激活之后才可使用。若没有激活,界面显示"未激活"。
- ☐ 请确保KT660己连接可用的Internet网络。

## 操作方法:

- 1. 选择"升级"模块下的"软件在级升级";
- 系统自动检测KT660安装的应用软件和诊断数据的当前版本;
- 点击"检测新版本"按钮,若您激活后没有重置密码,系统会自动登录并检测最新的版本,并显示在"最新版本" 栏;若激活后已重置密码,系统会进入用户登录界面,请 输入用户名和密码后再检测新版本;
- 若检测到新版本,界面将显示"下载"按钮,并显示提示 信息"发现升级版本";

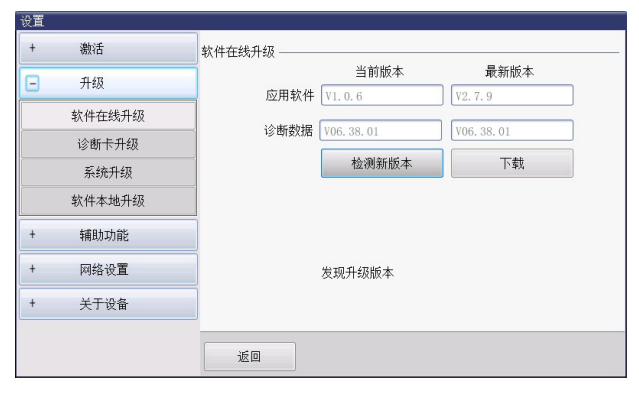

- 点击"下载"按钮,等待下载完成,您可以通过下载进度 条监控下载进度;
- ↓ 此时, "下载"按钮会变为"取消"按钮,点击此按钮, 即可取消下载。
- 下载成功后,"取消"按钮变为"安装"按钮,点击此按钮,根据界面提示安装升级包;
- 7. 重新启动软件即可使用最新版本的应用软件或诊断数据。
- O 登录时,用户名或密码输入错误次数不能超过3次;若超过 3次,您必须等待15分钟后才能重新登录。

## 9.2.2 诊断卡升级

若软件升级下载时包含了最新版本的诊断卡程序,当您启动 KT660时,系统自动提示您,诊断卡需要升级。请根据界面提 示操作,直到升级完成。

## 手动升级操作方法:

- 1. 选择"升级"模块下的"诊断卡升级";
- 进入诊断卡升级界面,点击"升级"按钮,界面将出现升 级进度条;
- 等待升级完成,若升级成功,界面提示"升级成功";若 升级失败,界面提示"升级失败!"。

9.2.3 系统升级

此功能实现KT660系统升级。

┨ 请确保KT660已连接可用的Internet网络。

#### 操作方法:

- 1. 选择"升级"模块下的"系统升级";
- 进入系统升级界面,点击"下载"按钮,等待下载完成; 您可以通过界面的下载进度条监控下载进度;
- 3. 下载完成后,请根据界面提示操作,直到升级完成。

#### 9.2.4 软件本地升级

此功能实现KT660完整包的升级。

操作方法:

 从博世汽车检测设备(深圳)有限公司官网(www.boschdiagnostics.com.cn)下载完整升级包,如:KT660\_Full\_ Setup\_V1.0.6.7z,并将此安装包存放在Micro SD卡的根 目录下;

♀ 将安装包存放至Micro SD卡目录下的方法:

方法一: KT660开机后,用USB线连接KT660与电脑,Micro SD 卡被映射为电脑盘符,双击打开盘符,将安装包拷贝进去即 可;

方法二:将Micro SD卡从KT660主机上拔出,插入Micro SD卡 读卡器内,再连接电脑。双击打开移动存储设备盘符,将安 装包拷贝进去即可。

Micro SD卡读卡器不是KT660标配的部件,需要自行购买。

- 选择"升级"模块下的"软件本地升级",系统自动检测 完整升级包;
- 若检测到可安装的版本,"安装"按钮显示为可用状态, 点击此按钮,等待安装完成即可。

若检测不到可安装的版本, "安装"按钮显示为不可用状态。

#### 9.3 辅助功能模块

辅助功能模块包括语言设置、系统自检、诊断卡自检、触摸 屏校正、亮度调节和车标替换。

#### 9.3.1 语言设置

KT660提供多种语言系统,可供用户进行语言切换。

- 1. 选择"辅助功能"模块下的"语言设置";
- 进入语言设置界面,在"请选择语言种类"选框内选择您 所需要的语言;
- 3. 点击"确定"按钮后,根据界面提示操作即可。

#### 9.3.2 系统自检

系统自检包括:测试LCD背光、检测SD卡、测试LCD显示、检测指示灯、检测蜂鸣声和检测按键。

| 设直 |       |                                                                   |
|----|-------|-------------------------------------------------------------------|
| +  | 激活    | 系统自检                                                              |
| +  | 升级    | <ul> <li>✓ 测试LCD背光</li> <li>✓ 检测SD卡</li> <li>✓ 测试LCD显示</li> </ul> |
| Ξ  | 辅助功能  | <ul> <li>✓ 检测指示灯</li> <li>✓ 检测蜂鸣声</li> <li>✓ 检测按键</li> </ul>      |
|    | 语言设置  |                                                                   |
|    | 系统自检  |                                                                   |
|    | 诊断卡自检 | 检测结果                                                              |
|    | 触摸屏校正 |                                                                   |
|    | 亮度调节  |                                                                   |
|    | 车标替换  |                                                                   |
| +  | 网络设置  |                                                                   |
| +  | 关于设备  | 返回开始自检                                                            |

▲ 若没有勾选自检的选项,"开始自检"按钮显示为灰色不可用状态。

#### 操作方法:

- 1. 选择"辅助功能"模块下的"系统自检";
- 2. 勾选您需要进行自检的项目,可以勾选一个或多个:
- 3. 点击"开始自检"按钮,根据界面提示操作;
- 4. 自检完成后,结果显示在"检测结果"框内。

#### 9.3.3 诊断卡自检

此功能用来检测KT660的诊断卡是否正常。

☐ KT660自检时,请断开主机与测试延长线的连接。

| 汉旦 |       |          |      |
|----|-------|----------|------|
| +  | 激活    | 诊断卡自检    |      |
| +  | 升级    | 检测结果     |      |
| Ξ  | 辅助功能  | 诊断卡检测正常! |      |
|    | 语言设置  |          |      |
|    | 系统自检  |          |      |
|    | 诊断卡自检 |          |      |
|    | 触摸屏校正 |          |      |
|    | 亮度调节  |          |      |
|    | 车标替换  |          |      |
| +  | 网络设置  |          |      |
| +  | 关于设备  | 返回       | 开始自检 |

操作方法:

- 1. 选择"辅助功能"模块下的"诊断卡自检";
- 2. 点击"开始自检"按钮,等待自检完成并显示检测结果。

#### 9.3.4 触摸屏校正

使用过程中若触摸屏失准,需要进行触摸屏校正。

操作方法:

- 1. 选择"辅助功能"模块下的"触摸屏校正"功能;
- 点击"开始校正"按钮,按照显示顺序将触摸笔准确点击 在每个十字光标的中心,等待其变化后即完成一次校正, 并返回触摸屏校正界面。
- Ⅰ 请不要在光标出现之前乱点屏幕,这样操作会导致校准失败。

#### 9.3.5 亮度调节

此功能可以对本仪器LCD显示亮度进行调整。由于LCD自身的 特性,在不同的环境光线、温度和湿度下,会呈现不同的显 示效果,您可以随时调整并保存本仪器LCD屏幕的亮度,以达 到最佳的显示效果。

| 火星 |       |         |    |    |   |    |  |
|----|-------|---------|----|----|---|----|--|
| +  | 激活    | 亮度调节 —— |    |    |   |    |  |
| +  | 升级    |         |    |    |   |    |  |
| Ξ  | 辅助功能  |         | 60 | š  | _ |    |  |
|    | 语言设置  |         |    |    | _ |    |  |
|    | 系统自检  |         | -  | +  |   |    |  |
|    | 诊断卡自检 |         |    |    |   |    |  |
|    | 触摸屏校正 |         |    |    |   |    |  |
|    | 亮度调节  |         |    |    |   |    |  |
|    | 车标替换  |         |    |    |   |    |  |
| +  | 网络设置  | ]       |    |    |   |    |  |
| +  | 关于设备  | 返回      |    | đi | 椗 | 取消 |  |

操作方法:

- 1. 选择"辅助功能"模块下的"亮度调节"功能;
- 2. 点击的 "-"和"+"按钮,进行亮度百分比的增减;
- 3. 调整结束后,点击"确定"按钮,保存调整结果。

ਗ਼ 您也可以点击 "取消" 按钮,不改变调整结果。

#### 9.3.6 车标替换

替换车标的方法有两种: 单张替换和整包替换, 默认为单张 替换。图片大小为: 98\*74(mm), 图片格式为: png。

#### 9.3.6.1 单张替换

一次只能替换一张车标。

操作方法:

- 1. 选择"辅助功能"模块下的"车标替换"功能;
- 2. 选中"单张替换"单选框;
- 3. 左边下拉框中选择需要被替换的车标;
- 4. 点击右边的"浏览"按钮,选择您需要显示的车标;
- 点击 按钮,将两边图标同步;同时,替换按钮变为可用状态;
- 点击"替换"按钮即可,若替换完成,界面将显示"车标 替换完成"。
- Ⅱ 单张替换支持按车系选择图片。

#### 9.3.6.2 整包替换

一次可以替换多张车标。

- 1. 选择"辅助功能"模块下的"车标替换"功能;
- 2. 选中"整包替换"单选框;
- 3. 点击"浏览"按钮,选择您需要的图片文件夹;此文件夹 的路径必须跟CF文件夹内的路径一一对应;
- 点击"替换"按钮即可,若替换完成,界面将显示"车标 替换完成"。

## 9.4 网络设置模块

网络设置模块包括:网络连接和代理设置。

## 9.4.1 网络连接

此功能用来设置KT660能否成功连接到Internet网络。

II 出厂默认设置为: 自动获取IP和自动获取DNS。

☐ 当您选择自动获取IP时,您还可以选择手动设置DNS信息。

♀ 当您选择手动设置IP时,您只能手动设置DNS信息。

## 手动设置IP操作方法:

- 1. 选择"网络设置"棋块下的"网络连接"功能;
- 1. 选中"手动设置IP"单选框;
- 2. 依次输入正确的IP地址、子网掩码和默认网关的信息;
- 3. 点击"确定"按钮即可。

#### 手动设置DNS操作方法:

- 1. 选择"网络设置"棋块下的"网络连接"功能;
- 2. 选中"手动设置DNS"单选框;
- 3. 输入"首选DNS服务器"和"备选DNS服务器"的信息;
- 4. 点击"确定"按钮即可。

┏ KT660需要通过路由器连接上网。

## 9.4.2 代理设置

此功能用来设置KT660主机连接Internet是否需要使用代理服务器。

Ⅰ 默认的代理设置是:不使用代理服务器。

使用代理服务器的设置方法:

- 1. 选择"网络设置"模块下的"代理设置"功能;
- 2. 选中"使用代理服务器"单选框;
- 3. 在地址和端口输入框内输入您的地址和端口信息;

A 若代理服务器设置了用户名和密码,您必须输入正确的用户名和密码后才能使用此代理服务器;

4. 点击"确定"按钮即可。

## 9.5 关于设备模块

关于设备模块包括:系统信息、用户信息和诊断卡信息。

## 9.5.1 系统信息

系统信息包括产品序列号、仪器类型、机型、软件版本、激 活状态、硬件版本和系统版本。

| 设置 |       |            |             |  |
|----|-------|------------|-------------|--|
| +  | 激活    | 系统信息 ————— |             |  |
| +  | 升级    | 产只序列号      | 555555555   |  |
| +  | 辅助功能  | 仪器类型       | 客机          |  |
| +  | 网络设置  | 机型         | KT660通用版    |  |
| Ð  | 关于设备  | 软件版本       | V1. 0. 6    |  |
|    | 系统信息  | 激活状态       | 未繳活         |  |
|    | 用户信息  | 硬件版本       |             |  |
|    | 诊断卡信息 | 赤犹服本       | V2. 6. 3. 1 |  |
|    |       |            |             |  |
|    |       | 返回         |             |  |

操作方法:

▶ 选择"关于设备"模块下的"系统信息"功能即可。

## 9.5.2 用户信息

用户信息包括: 联系人、联系电话、维修站名称、维修站代码、维修站地址和备注。

| 用户信息 ——— |       |    |
|----------|-------|----|
|          |       |    |
| 联系人      | <br>* |    |
| 联系电话     | *     |    |
| 维修站名称    | *     |    |
| 维修站代码    | *     |    |
| 维修站地址    | *     |    |
| 备注       |       |    |
|          |       |    |
|          |       |    |
|          |       |    |
|          |       |    |
|          |       |    |
|          |       |    |
|          |       |    |
|          | 确定    | 取消 |

操作方法:

- 1. 选择"关于设备"模块下的"用户信息"功能;
- 2. 在所有 "\*" 标示的输入框内输入您的信息;
- 3. 点击"确定"按钮即可。

∏ 点击"取消"按钮,您输入的用户信息不会被保存。

Ⅰ 若用户信息已保存完整,诊断过程中打印时,不需要再次 输入。

## 9.5.3 诊断卡信息

诊断卡信息包括序列号和固件(诊断卡)软件版本,KT660自 动检测诊断卡的信息。

## 操作方法:

▶ 选择"关于设备"模块下的"诊断卡信息"功能即可。

# 10. 汽车诊断

汽车诊断主界面

| 📟 汽车诊断 🛛 🕸 维修指导 |                 |          |         | <mark>(4)</mark> 🗸 反 | 馈 |
|-----------------|-----------------|----------|---------|----------------------|---|
| 中国车系 >          |                 |          | G       | (777)                | - |
| 美国车系            | 北京新天地           | **       | 昌河      | 北汽福田                 |   |
| 欧洲车系            |                 | 0000     |         | 20                   |   |
| 日本车系            | 小佐曲は進           | (action) |         |                      |   |
| 韩国车系            |                 |          | TRUE A  | TIANTER              |   |
| OBD-11          | Ø               |          |         | LBJC                 |   |
| 演示车系            | 北京现代            | 奥迪       | 北旅汽车    | 北京吉晋                 |   |
| 历史记录            | BAD             |          |         |                      |   |
| (1)             | 比亚迪             | 长城 (     | 2) 长丰猎豹 | 大地汽车                 |   |
|                 | · 返回 <b>(5)</b> |          |         | (3                   | - |

#### 序号 说明

| (1) | 车系显示区,包括:中国车系、美国车系、欧洲车系、日本车<br>系、韩国车系、OBD-II、演示车系和历史记录 |
|-----|--------------------------------------------------------|
| (2) | 可测品牌显示区,每个车系可以测试的所有品牌                                  |
| (3) | 滚动条,当显示内容超过一屏时,可以拖动滚动条查看多屏的<br>内容                      |
| (4) | 反馈按钮,点击此按钮即可反馈您在诊断过程中的问题                               |
| (5) | 返回按钮,点击此按钮,即可返回KT660主界面                                |

## 10.1 测试条件

- 打开汽车电源开关;
- 汽车电瓶电压等级为12V或24V。

## 10.2 主机供电

KT660主机有4种供电方式,您可以根据需要进行选择:

- 交流电源供电:找到包装箱内KT660标准配置的电源适配器,其中一端连接在KT660主机的电源供电端口,另一端连接至100<sup>2</sup>240V交流插座;
- 汽车电瓶夹供电:找到包装箱内KT660标准配置中的电源延长线和电瓶夹供电线,其中一端连接在KT660主机的电源供电端口,另一端连接至汽车电瓶;
- 点烟器供电:找到包装箱内KT660标准配置中的电源延长线和点烟器供电线,其中一端连接在KT660主机的电源供电端口,另一端连接至汽车点烟器;
- 通过汽车诊断座供电:找到包装箱内KT660标准配置中的 测试延长线和诊断接头,并连接好;将测试延长线连接了 诊断接头的一端连接至汽车诊断座,另一端连接至KT660 主机。

## 10.3 进入诊断系统的方式

进入诊断系统的方式有2种,分别是:按车系品牌选择、按诊断历史记录选择。可以根据您所了解的信息,选择更熟悉的进入方式。

## 10.3.1 按车系品牌选择

您可以选择相对应的车系、相对应的品牌、相对应的系统、 相对应的系统功能,进入诊断操作。

例如:进入汽车诊断主界面后,您可以:点击"中国车 系"->"奇瑞"->"风云"->"发动机"->摩托罗拉电喷 系统,然后再选择您要测试的诊断功能进行诊断测试。

## 10.3.2 按诊断历史记录选择

通过诊断历史记录进入您想要诊断的系统,前提是:您以前 必须诊断过该系统。诊断历史记录只能保存最近测试的30个 系统。

## 操作方法1:

- 在主界面点击"历史记录"图标,进入历史记录功能界 面;
- 2. 选择您需要诊断的系统即可。

## 操作方法2:

- 1. 主界面点击"汽车诊断"图标进入汽车诊断主界面;
- 点击车系显示区的"历史记录",进入历史记录功能界 面;
- 3. 选择您需要诊断的系统即可。

## 10.4 诊断

## 10.4.1 诊断功能界面

进入诊断系统后,KT660界面将显示此系统能够实现的所有诊断功能。

| 🚍 汽车诊断 🛛 😳 维修指导                           | 反馈       |
|-------------------------------------------|----------|
| 柴油发动机(V03.35)\云内\BOSCI共轨\EXG\博世柴油\        |          |
| 读版本信息                                     | <u> </u> |
| 读故障码                                      |          |
| 清故障码                                      |          |
| 读数据流                                      |          |
| 读取环境变量                                    |          |
| 动作测试                                      |          |
|                                           |          |
| ► 10 0 10 10 10 10 10 10 10 10 10 10 10 1 |          |

## 10.4.2 读版本信息

读取被测试系统的电脑信息,读取的信息根据车型或系统的 不同而不同。一般更换车辆控制单元时,需要读出原控制单 元信息并记录,以作为购买新控制单元的参考,对新的控制 单元进行编码时,需要原控制单元信息。

- 进入诊断功能后,点击"读版本信息",弹出对话框显示 的是汽车电脑的相关信息,包括软件版本、硬件版本、零 件号等信息;
- 2. 点击"确定"按钮,退出此功能。

## 10.4.3 读故障码

读故障码功能可以读取被测试系统ECU存储器内的故障代码, 帮助维修人员快速的查到引起车辆故障的原因。

## 操作方法:

- 1. 进入诊断功能后,点击"读故障码";
- 打开读故障码界面,显示内容包括故障码的内容、状态( 如现行故障还是偶发故障)、冻结帧、帮助。

| 🔤 汽车诊断 🛛 🖓 维修指导                          |        |     | 🔹 📝 反[   | 贵 |
|------------------------------------------|--------|-----|----------|---|
| 柴油发动机(VO3.35)\云内\BOSCH共轨\ENG\博世柴油)       | \读故障码\ |     |          |   |
| 内容                                       | 状态     | 冻结帧 | 帮助       |   |
| P0203 第3缸喷油器开路故障                         |        | *   | <b>₽</b> |   |
| P1614 防飞车监测(Overrunmonitor)检测到<br>的转速不可信 |        | *   | Ŷ        |   |
|                                          |        |     |          |   |
|                                          |        |     |          |   |
|                                          |        |     |          |   |
|                                          |        |     |          |   |
|                                          |        |     |          |   |
|                                          |        |     |          |   |
| 😋 退出 🛑 打印 📄 清码                           | 5 刷新   |     |          |   |
|                                          |        |     |          |   |

3. 点击"退出"按钮,退出此操作。

- Ⅰ 系统测试正常时,将显示"系统正常",界面不会显示" 清码"按钮。
- ▶ 如果该故障码有冻结帧和帮助信息,图标将显示为蓝色, 没有冻结帧和帮助信息时,不会显示图标。

## ₩ 按钮说明:

| 按钮          | 说明                                    |
|-------------|---------------------------------------|
| *           | 读取冻结帧信息                               |
| <b>P</b>    | 故障码的帮助信息                              |
| 清码          | 清故障码,见10.4.4;若系统测试正常,当<br>前界面不会显示此按钮; |
| <b>5</b> 刷新 | 刷新当前故障码,当您排除了某些故障后,可点击此按钮刷新当前存在的故障码。  |

## 10.4.3.1 故障码帮助信息

显示对应故障码的帮助信息。

操作方法:

▶ 选择某条故障码,点击"故障码帮助信息"按钮,界面显示该故障码的帮助信息,帮助维修人员快速找到问题,并 解决。

Ⅰ 此界面独立于诊断软件,为独立窗口。

## 10.4.3.2 读冻结帧

冻结帧功能是发动机管理系统对故障码功能的补充,主要是 用于冻结发动机故障触发时的发动机的相关工况,帮助维修 人员了解故障发生时的整车工况。

## 操作方法:

- 选择某条故障码,点击"读冻结帧信息",进入读冻结帧 界面,每条冻结帧最多可显示5组数据;
- 2. 点击"退出"按钮,退出此功能。
- Ⅰ 此功能还可以通过诊断功能区的读冻结帧进入,此时只是读普通数据流的冻结帧,通常只显示1组数据。

## 10.4.4 清故障码

清除被测试系统ECU内存储的故障码。

- 进入诊断功能后,点击"清故障码",弹出对话框将显示 清除条件;
- 2. 完成清故障码功能后,界面显示"清码命令已执行";
- 3. 点击"确认"按钮,退出清故障码功能。
- 一般车型请严格按照常规顺序操作:先读故障码,并记录 (或打印)然后再清除故障码,试车、再次读取故障码进 行验证,维修车辆,清除故障码,再次试车确认故障码不 再出现;
- 当前硬性故障码是不能被清除的,如果是氧传感器、爆震 传感器、混合气修正、气缸失火之类的技术型故障码虽然 能立即清除,但在一定周期内还会出现。必须要彻底排除 故障之后故障码才不会再出现。

## cn | 18 | KT660 | 汽车诊断

## 10.4.5 读数据流

通过各数据流的值或状态,可判断汽车各部件是否有故障。

操作方法:

- 进入诊断功能后,点击"读数据流",弹出读取数据流对 话框;
- 点击"全选"复选框,选择所有数据流;也可以只点击每 条数据流前的复选框,选择您想要读取的数据流项;

| □□汽车诊断 32 维修指导                          | 📝 反馈     |
|-----------------------------------------|----------|
| 柴油发动机(Y03.35)\云内\BOSCH共轨\ENG\博世柴油\漆数据流\ |          |
| ✓ 全选                                    | 读取数据流    |
| ✔ 发动机转速                                 |          |
| ✓ 柴滤水位报警                                |          |
| ✓ 主喷时间                                  |          |
| ☑ 车速                                    |          |
| ✓ 电瓶电压                                  |          |
| ☑ 进气温度                                  |          |
| ✓ 冷却液温度                                 |          |
| ✔ 冷却液温度传感器信号电压值                         | -        |
| 😋 退出 🖨 打印 💵 暂停 🏒 数值 📜 高級 🛛 🔍 🕻 上一       | -页 下一页 🕽 |

点击"读取数据流"按钮,界面将显示数据流的名称、结果和单位;

|    | 汽车                                         | 诊断 💱 维修指导     |          | 📝 反馈 |   |  |  |
|----|--------------------------------------------|---------------|----------|------|---|--|--|
| 柴油 | 柴油发动机(V03.35)\云内\BOSCN共轨\ENG\博世柴油\读数据流\    |               |          |      |   |  |  |
|    | Ŧ                                          | 名称            | 结果       | 单位   |   |  |  |
|    | Ť                                          | 发动机转速         | 8339.75  | rpm  |   |  |  |
|    | Ť                                          | 柴滤水位报警        | 未报警      |      |   |  |  |
|    | Ť                                          | 主喷时间          | 33359.00 | us   |   |  |  |
| «  | Ť                                          | 车速            | 130      | km/h |   |  |  |
|    | Ť                                          | 电瓶电压          | 25.48    | V    |   |  |  |
|    | Ŧ                                          | 进气温度          | 33318.86 | C    |   |  |  |
|    | Ŧ                                          | 冷却液温度         | 89.86    | C    |   |  |  |
|    | Ŧ                                          | 冷却液温度传感器信号电压值 | 2.55     | V    | - |  |  |
| 0  | 😋 खित्र 🛑 打印 💵 暂停 🗾 数值 📜 高級 🛛 🔍 《上一页 下一页 🔪 |               |          |      |   |  |  |

- 4. 点击"退出"按钮,退出读数据流功能。
- 您可以点击屏幕左侧的 ≪ 按钮,切换到数据流选择界 面。
- Ⅰ 读取数据流时,可以暂停读取,方便用户查看数据流的结果;点击"暂停"按钮后,该按钮变为"继续",点此按钮,继续读取数据流,同时此按钮变为"暂停"按钮。

## ] 读数据流界面按钮说明:

| 按钮                                                             | 说明                                                          |
|----------------------------------------------------------------|-------------------------------------------------------------|
| 1                                                              | 置顶按钮,点击数据流名称前的此按钮,将此条数据流置<br>顶显示;再次点击此按钮,取消置顶;              |
| ❹退出                                                            | 退出按钮,退出数据流读取功能;                                             |
| 🖨 打印                                                           | 打印按钮,见<10.5.1>;                                             |
| <ul> <li>         暂停     </li> <li>         继续     </li> </ul> | 暂停/继续按钮,读取数据流时,点击此按钮,暂停读<br>取,且按钮变为继续按钮。点击继续按钮,继续读取数<br>据流。 |
| 12 数値                                                          | 数据流值显示方式,见<10.4.5.5>;                                       |
| :言 高级                                                          | 数据流高级功能,包括:捕捉、保存、比较和记录功能;                                   |
| 【上一页                                                           | 查看上一页数据流;                                                   |
| 下一页 🔰                                                          | 查看下一页数据流。                                                   |

#### 10.4.5.1 数据捕捉

捕捉当前测试的数据流值。

操作方法:

- ➤ 进入读数据流功能后,点击"高级"按钮,选择"捕捉" 选项,捕捉数据流的当前值。
- 您可以点击"下一页"按钮,捕捉下一屏读取的数据流的 值。

#### 10.4.5.2 数据保存

保存当前捕捉的所有数据流的值。

▲ 在没有进行数据捕捉功能前,"保存"选项为灰色不可用 状态。

- 进行数据捕捉功能后,点击"高级"按钮,选择"保存" 选项,弹出保存对话框,保存路径为系统指定的路径,且 不能修改;
- 输入文件名,点击"保存"按钮,界面将显示: "数据已 保存。";
- 点击"确定",完成数据流的保存,"保存"选项变为灰 色不可用状态。

#### 10.4.5.3 数据比较

通过比较数据流当前值和保存的数据流历史值,判断相关部 件是否处于良好的工作状态。

## 操作方法:

- 在读数据流界面,进行了数据捕捉并保存后,点击"高级"按钮,选择"比较"选项,弹出打开对话框,显示所 有可供比较的数据流文件;
- 选择某条数据流文件,点击"打开"按钮,界面显示当前 读取的值和历史记录的值。

| □ 汽车诊断 № 维修指导 🛛 📝 反馈 |                         |                     |      |             | /反馈      |  |
|----------------------|-------------------------|---------------------|------|-------------|----------|--|
| 悦达                   | 悦达起亚(V03.47)\普莱特\读职数据流\ |                     |      |             |          |  |
|                      | Ŧ                       | 名称                  | 比较值  | 结果          | 单位 🔶     |  |
|                      | Ť                       | TPS                 | 50   | 50          | %        |  |
|                      | Ť                       | 冷却水温传感器             | 22   | -0          | C        |  |
|                      | Ŧ                       | 进气温度传感器             | 20   | -12         | C        |  |
| «                    | Ŧ                       | 蓄电池电压               | 9.7  | 9.7         | v        |  |
|                      | Ŧ                       | 发动机转速               | 0    | 0           | RPM      |  |
|                      | Ŧ                       | 规定急速运转              | 1088 | 1224        | RPM      |  |
|                      | Ŧ                       | 燃油喷射时间              | 11   | 15          | ms       |  |
|                      | Ŧ                       | ISA占空比              | 0    | 0           | %        |  |
| 0                    | 退出                      | 📥 打印 💵 暂停 腿 数值 📜 高級 |      | <b>∢</b> ⊥· | -页 下-页 🕽 |  |

- ▲ 数据流文件存放路径是系统指定路径,不可更改,结果为 当前值,比较值为记录的历史值。
- 在打开对话框里,可以删除以前保存的不再需要的数据流 文件,选中某文件,直接点击删除按钮即可。
- ਗ਼ 数据比较功能只有在数值显示方式才可使用。
- ਗ਼ 点击 "比较" 按钮后,此按钮变为 "清除" 按钮。

## 10.4.5.4 数据清除

清除数据流的比较值。

#### 操作方法:

➤ 进行了数据比较功能后,点击"高级"按钮,选择"清除"选项,即可清除数据比较值;同时,"清除"按钮变为"比较"按钮。

#### 10.4.5.5 数据流值显示方式

数据流值的显示方式有三种,分别是:数值、波形、控件, 默认的显示方式是数值显示。

#### 操作方法:

- 1. 读取数据流后,读取数据流的值以数值方式显示;
- 点击"数值"按钮,选择"波形"选项,数据流的值以波 形显示,且"数值"按钮变为"波形"按钮;
- 点击"波形"按钮,选择"控件"选项,数据流的值以控件形式显示,且"波形"按钮变为"控件"按钮;
- 点击"控件"按钮,选择"数值"选项,数据流的值以数 值形式显示,且"控件"按钮变为"数值"按钮。

∬ 当前数据流以什么方式显示,按钮名称与显示方式一致。

┨ 波形显示方式下,点击波形可使波形放大显示。

#### 10.4.6 数据记录

数据记录主要用于对ECU中某些数据进行较长时间的记录,同时最多可记录16条不同的数据流,每条数据流最多可以连续记录2个小时。记录过程中随时可对数据进行存储,数据将以.REC的格式保存到指定的文件夹下。

在读数据流界面,点击"高级"按钮,选择"记录"选项。 进入数据记录界面。

| 🔤 汽车诊断 🛛 😳 维修指导                                                       |                                                                                                    | ✓ 反馈        |
|-----------------------------------------------------------------------|----------------------------------------------------------------------------------------------------|-------------|
| 记录                                                                    |                                                                                                    |             |
| 名称                                                                    | 结果                                                                                                    | 单位          |
| 冷却水温传感器                                                               | -14 119.0<br>-14.0<br>10 20 50 40                                                                                                    | r _         |
| 进气温度传感器                                                               | -14 119.0<br>-14.0<br>-10.0<br>-10.0<br>-1 | τ<br>•      |
| 周期: 100000                                                            | :<br>) 10' 20' 40' 80' 80' 100' 120' (単位:<br>120'<br>「同時上                                                                                                    | 间:<br>秒) 20 |
| <ul> <li>返回          载入回放          截入回放          截出回放     </li> </ul> |                                                                                                    |             |

#### 记录界面按钮说明:

| 按钮                  | 说明                                                            |
|---------------------|---------------------------------------------------------------|
| ()返回                | 返回按钮,点击此按钮,退出记录功能,返回数据流<br>读取界面。                              |
| <b>@</b> / <b>@</b> | 记录/停止按钮,开始记录数据或停止记录数据                                         |
| R                   | 触发记录按钮,点击此按钮,KT660自动保存此时前<br>后触发时间内的数据到系统默认的固定路径,支持数<br>据流回放。 |

## ∏ 参数说明:

- 周期:系统会根据您所选择的周期,自动匹配您可以选择的数据流条数;
- 最大记录条数:根据周期,自动匹配最大的记录条数, 并显示;
- 记录时间:可手动设置,记录时间最小为10分钟,最大 为120分钟,默认为120分钟;
- **触发时间**:可手动设置,触发时间最小为20秒,最大为 120秒,默认为20秒。

操作方法:

- 1. 选择您所需要的周期值;
- 2. 调整您所需要记录的时间;
- 3. 输入您所需要的触发时间;
- 点击"记录"按钮,开始记录;同时,此按钮变为"停止"按钮;
- 5. 点击停止按钮,停止记录,并弹出保存对话框,输入文件 名,点击"保存"按钮即可保存当前记录的数据为\*.rec 文件。

Ĭ 记录数据保存的路径是系统默认的,且不可更改;

┨ 用户可通过屏幕上的时间进度条监控数据记录的时间。

#### 10.4.7 数据流回放

回放保存的数据流数据,有助于及时发现故障。

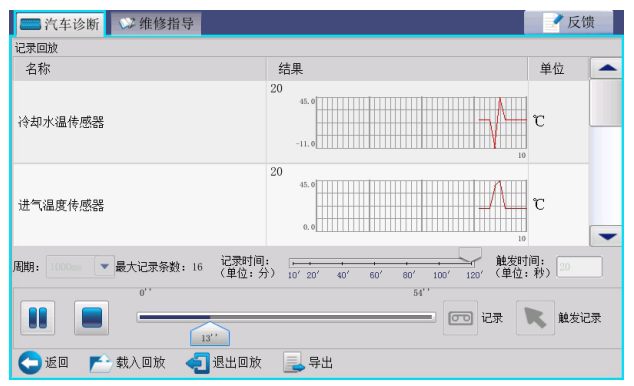

#### 数据流回放界面按钮说明:

| 按钮     | 说明                                      |
|--------|-----------------------------------------|
| / II   | 播放/暂停按钮,播放或暂停回放的波形。                     |
|        | 停止按钮,停止播放回放的波形。                         |
| して近回   | 返回按钮,点击此按钮,退出数据流回放功能,返回<br>数据流读取界面。     |
| 📂 载入回放 | 载入回放按钮,载入回放的数据文件。                       |
| 退出回放   | 退出回放按钮,退出回放波形功能,返回记录界面。                 |
| 导出     | 导出按钮,将回放的波形导出为*.csv格式的文件,并保存到系统默认的固定路径。 |

#### 操作方法:

- 完成数据流记录的保存操作后,"载入回放"按钮显示为 可用状态,点击此按钮,选择您所需要回放的数据文件。
- Ⅰ 点击播放按钮,开始回放。同时,播放按钮变为暂停按
   钮;点击暂停按钮,暂停回放,以便仔细观察数据流是否 正常。
- 2. 您还可以点击停止按钮,停止数据流的回放;
- 如果您想导出回放的数据流,点击"导出"按钮,选择文件夹目录,点击"保存"按钮即可;
- 4. 点击"退出回放",即退出数据流回放功能。

♀ 软件界面有时间进度条,可以查看本次回放的时间。

## 10.4.8 动作测试

为了测试电控系统中的执行元部件能否正常工作。

## 操作方法:

- 进入诊断功能后,选择"动作测试",界面将显示所有可 以操作的动作测试;
- 点击某一项,进入动作测试界面。动作测试包括三种状态:打开、关闭、退出。
- 3. 点击"打开",动作测试的状态为打开;
- 4. 点击"关闭",动作测试的状态为关闭;
- 5. 点击"退出",退出此动作测试。

#### 10.4.9 高级功能

除基本功能以外的其它功能,这些功能可以修改ECU内部信息。例如: IQA码刷写、保养灯归零等等。

## 操作方法:

▶ 进入某条高级功能后,根据界面提示操作,直到完成。

10.4.9.1 高级功能帮助信息 此功能将告诉您如何检测该高级功能。

#### 操作步骤:

- 进入诊断功能诊断界面后,选中需要进行的高级功能菜单 项;
- 点击菜单右边的高级功能帮助信息按钮 👤 ,进入此功 能界面;
- 您可以通过"查找"功能,查找关键字来查看您想了解的 信息。
- ▮ 您可以将查看的内容收藏,方便下次浏览。
- 3. 点击右上角的"关闭"按钮,即可关闭此功能。

## 10.5 诊断相关的其它功能

- 10.5.1 打印功能
- 将诊断报告打印成图片保存。

打印信息包括:版本信息、故障码、数据流和打印当前屏。

- Ⅰ 当您进入某车型的菜单后,即可打印当前屏。
- 您必须执行了读版本信息、读故障码或读数据流后,您才能打印相关的诊断报告。否则,显示为灰色不可用状态。

- 1. 点击"打印"按钮;
- 2. 勾选需要打印报告的复选框;
- 3. 输入诊断报告的相关信息;
- Ⅰ "\*"标示项的内容都必须填写,否则"保存"按钮显示为 灰色不可用状态。
- ☑ 若用户信息填写完整, "\*" 标示项会自动调用用户信息的内容。
- 4. 点击"保存"按钮,弹出保存对话框;
- Ⅰ 点击打印诊断报告界面的"关闭"按钮,即可关闭打印操作。
- 5. 输入文件名,并选择保存的路径;
- ∬ 保存路径可以任意选择。
- 6. 点击保存对话框的"保存"按钮即可。
- ☐ 点击保存对话框的"关闭"按钮,不保存当前打印的诊断 报告。

10.5.2 **图片浏览** 方便用户浏览图片。

## 操作方法:

➤ 单击图片即可进入图片浏览。

## 图片浏览工具条介绍:

# 

| 标识 | 说明                  |
|----|---------------------|
| Q  | 放大按钮,将图片放大浏览;       |
| Q  | 缩小按钮,将图片缩小浏览;       |
| Д  | 还原按钮,将图片还原为原始大小浏览;  |
| C  | 顺时针旋转按钮,将图片顺时针旋转浏览; |
| 9  | 逆时针旋转按钮,将图片逆时针旋转浏览; |
|    | 关闭按钮,关闭图片浏览工具。      |

# 11. 小键盘使用

KT660软件界面的输入框,您必须通过小键盘才能输入字母、数字和特殊字符。

| q   | w  | е | r | t | у | u | i    | 0    | р         |
|-----|----|---|---|---|---|---|------|------|-----------|
| a   | s  | d | f | g | h | j | k    | 1    | igodot    |
| z   | x  | с | v | b | n | m | Ente | er s | shift     |
| 123 | ,. |   |   |   |   |   | EN   | ٢    | $\otimes$ |

## 特殊按键介绍:

| 按键        | 说明                                             |
|-----------|------------------------------------------------|
| 123       | 数字按钮,点击此按钮,切换到数字键盘。                            |
| Abc       | 英文字母按钮,切换到数字键盘或特殊符号键盘时,点击此<br>按钮,即切换到小写英文字母键盘。 |
| ,.        | 特殊符号按钮,点击此按钮,切换到特殊符号键盘。                        |
| EN        | 英文字母按钮,默认键盘,点击此按钮,切换到中文的拼<br>音输入键盘。            |
| 拼         | 中文拼音按钮, 点击此按钮, 切换到英文字母键盘。                      |
|           | 小键盘位置按钮,点击此按钮,改变小键盘显示的位置;小键的显示位置分别是屏幕的4个角。     |
| $\otimes$ | 关闭按钮,点击此按钮,小键盘将关闭。                             |
| Enter     | 确认按钮,点击此按钮,确认输入的信息。                            |
| shift     | 大小写字母切换按钮,点击此按钮,切换英文字母的大小<br>写字母键盘。            |
| Đ         | 删除按钮,点击按钮,删除输入的信息。                             |

## 12. 反馈

KT660提供在线反馈功能,反馈您在诊断过程中遇到的任何问题。但是,您的KT660必须能访问Internet网络。

## 操作方法:

- 在汽车诊断主界面点击"反馈"按钮,弹出填写反馈信息 界面;
- KT660自动检测联系人、联系电话和测试路径,请正确填写 车辆信息和故障信息,以便快速、准确的解决反馈;
- 当联系人和联系电话没有时,界面将提示您填写。
- 3. 所有红色 "\*" 标示的内容必须填写正确;
- 4. 点击"提交"按钮,提交即可。
- Ⅰ 点击"关闭"按钮,界面弹出是否保存的询问提示框。若信息填写完整,点击"是"按钮,将填写的反馈信息全部保存。点击"否"按钮,不保存任何信息,并退出反馈界面。

## 13. 使用帮助

此功能是KT660的仪器使用帮助功能,帮助您如何操作KT660、如何操作诊断功能。

操作方法:

- 1. 在KT660主界面点击"使用帮助"图标,进入帮助界面;
- 2. 您可以根据右边的导航栏,查看您想要了解的内容;
- O 您也可以通过"查找"功能,查找关键字来查看您想了解的信息;
- ]] 您可以将查看的内容收藏,方便下次浏览。
- 点击右上角的"关闭"按钮,即可关闭此功能,返加主界 面。

# 14. 维修指导

此功能是博世公司专门提供的汽车维修的指导信息,供维修 人员参考。

☐ 拖动滚动条即可查看当前屏幕没有显示完整的信息。

## 操作方法一:

- 在主界面点击"维修指导"图标,进入维修指导功能界 面;
- 2. 点击左边的目录,即可浏览维修指导信息。

- 1. 在主界面点击"汽车诊断"图标,进入汽车诊断主界面;
- 点击汽车诊断模块右边的"维修指导",即进入维修指导 功能界面;
- 3. 点击左边的目录,即可浏览维修指导的信息。

## cn | 22 | KT660 | 系统管理界面

## 15. 系统管理界面

进入系统管理界面的三种情况:

- Micro SD卡里的软件被破坏;
- Micro SD卡损坏;
- Micro SD卡没有插或者没有插好。
- □ 点击"汽车诊断"图标,界面提示"请检查SD卡是否正常"。
- ♀ 点击"升级管理"图标,进入升级管理界面。

♀ 点击"系统自检"图标,进入系统自检界面。

♀ 点击"系统设置"图标,进入系统设置界面。

## 15.1 升级管理

升级管理包括:软件在线升级、系统升级和软件本地升级。

○ 只有在Micro SD卡里的软件被破坏的情况之下,才能进行 升级操作。

系统升级操作方法,请参见章节9.2.3。

软件本地升级操作方法,请参见章节9.2.4。

**15.1.1 软件在线升级** 下载完整包升级。

♀ 请检查Micro SD卡没有损坏,且已经插好。

♀ 软件在线升级,KT660必须能访问Internet网络。

## 操作步骤:

- 进入软件在线升级界面后,点击"下载"按钮,下载完整 包,等待下载完成;
- 下载完成后,"下载"按钮变为"安装"按钮,点击"安装"按钮,等待安装完成即可。
- Ⅰ 软件在线升级完成之后,您必须重新激活才能使用KT660 进行诊断。

**15.2** 系统自检 系统自检操作方法,请参见章节9.3.2。

**15.3** 系统设置 系统设置包括:语言设置、网络连接、代理设置、触摸屏校 正和亮度调节。

语言设置操作方法,请参见章节9.3.1。

网络连接操作方法,请参见章节9.4.1。

代理设置操作方法,请参见章节9.4.2。

触摸屏校正操作方法,请参见章节9.3.4。

亮度调节操作方法,请参见章节9.3.5。

# 16. 结束使用

KT660使用完成之后,为确保车辆的电子系统状态正确并对您的诊断工具加以充分的利用,需要进行以下几个步骤:

- 1. 关闭KT660主机;
- 2. 将测试延长线和诊断接头从KT660主机和汽车诊断座上拔下;
- 若KT660主机使用了外接电源,将外接电源从主机上拔下; 若使用电源延长线和点烟器供电线或电瓶夹供电线给KT660 主机供电,请将电源延长线和点烟器供电线或电瓶夹供电 线从KT660主机和汽车上拔下;
- 将所有使用的部件都放回仪器箱内,并置于安全、干燥的 地方妥善保管。

# 17. 维护和保养

## 17.1 清洁

请勿使用带有腐蚀功能的清洁剂或任何粗糙的布料清洁 KT660主机,仅可用柔软的布和中性清洁剂清洗。

## 17.2 保养

- 不使用时应尽量将其存放于平坦、干燥、温度适宜少灰尘的地方;
- 不要放于阳光直射或靠近取暖装置处;
- 不要放于炉子附近或容易受到烟蚀或有水、油溅到之处;
- 请勿私自拆开主机;
- 若长时间不进行测车操作,请定期运行KT660主机,以免 受潮。

## 17.2.1 触摸屏保养

- 进行触摸屏校正时,请不要在未出现十字光标提示时点击 触摸屏;
- 请用仪器背面配置的触摸笔操作触摸屏,请勿用指甲及其 他尖锐物品(硬物)碰触屏幕表面,以免刮坏;
- 请不要在触摸屏上放置任何异物,避免因重压而导致的触 摸屏失准及内部元件损坏;
- 请不要将触摸屏暴露在阳光直射或紫外线灯光下,以延长 其使用寿命;
- 请不要将产品置于产生电磁波干扰的电气设备旁边,以免影响示波效果;
- 液晶显示屏表面会因静电而吸引灰尘,建议购买液晶显示 屏专用清洁剂和擦拭布来清洁您仪器的屏幕,请勿用其他 化学清洁剂或手指擦拭触摸屏。

## 17.2.2 Micro SD卡保养

- 请勿在运行主机时将Micro SD卡拔出,请在关机后拔出 Micro SD卡。
- 在使用Micro SD卡进行网上升级时,不要将Micro SD卡在 读卡器运行时随意拔出,否则会导致数据的丢失。正确拔 出Micro SD卡的方法如下:在Windows桌面上,打开"我的 电脑"窗口,右键点击"可移动磁盘"在弹出的菜单栏选 择"弹出"项,然后才可将Micro SD卡拔出。

# 18. 备件列表

| 物料名称             | 订货号           | 数量 |
|------------------|---------------|----|
| 电源延长线            | 1 697 020 105 | 1  |
| 电瓶夹供电线           | 1 697 020 106 | 1  |
| 点烟器供电线           | 1 697 020 107 | 1  |
| SD存储卡            | 1 697 020 129 | 1  |
| OBD16PIN接头       | 1 697 021 636 | 1  |
| 测试延长线            | 1 697 021 637 | 1  |
| 马自达17PIN接头       | 1 697 021 638 | 1  |
| 多功能接头跳线          | 1 697 021 639 | 1  |
| 三菱现代12+16PIN接头   | 1 697 021 640 | 1  |
| 起亚红接头            | 1 697 021 641 | 1  |
| 起亚黑接头            | 1 697 021 642 | 1  |
| 现代遥控器接头          | 1 697 021 643 | 1  |
| 丰田17PIN方接头       | 1 697 021 644 | 1  |
| 日产14PIN接头        | 1 697 021 645 | 1  |
| 本田3PIN接头         | 1 697 021 646 | 1  |
| 2米网线             | 1 697 021 647 | 1  |
| USB通讯线           | 1 697 021 648 | 1  |
| 奇瑞吉利3PIN接头       | 1 697 021 649 | 1  |
| 微型车3PIN接头        | 1 697 021 650 | 1  |
| 电源适配器            | 1 697 021 651 | 1  |
| 三脚八字电源线(品字形)1.5M | 1 697 501 314 | 1  |

# 19. 技术参数

## 19.1 主机参数

| 项目        | 指标                                          |
|-----------|---------------------------------------------|
| 外部供电      | 100V~240V/50~60HZ                           |
| 功率        | <10W                                        |
| 工作温度      | -10~45°C                                    |
| 存储温度      | -15~50°C                                    |
| 相对湿度      | <90%                                        |
| 输入电压      | DC 7~32V                                    |
| Micro SD卡 | 可插拔Micro SD卡, 4GB Micro Card, 最大<br>支持到32GB |
| 防护等级      | IP30                                        |
| CPU       | Cortex-A8, 800MHZ主频                         |
| 操作系统      | Linux                                       |
| 显示器       | 7' 800*480 LED背光 真彩液晶                       |
| 触摸屏       | 7' 电阻式触摸屏                                   |

博世汽车检测设备(深圳)有限公司
 深圳市南山区南海大道1079号花园城数码大厦A座5楼
 518067
 中国
 400 000 5109
 www.bosch-diagnostics.com.cn
 1 697 021 652 | 2013-12-20